## Use RoBoard to Set KONDO Servo Parameters

DMP Electronics Inc. Robotic Division March 2011

### Introduction

- KONDO KRS-786/788/4024/4014 servos have two working modes: PWM mode and ICS mode
  - In PWM mode (boot KONDO servo with PWM signal line = LOW), you control the servos with PWM signal.
  - In ICS mode (boot KONDO servo with PWM signal line = HIGH), you can set the internal parameters of the servos.
- This note mentions how to change the servo parameters using RoBoard.

### Introduction

- In the following, we will use COM3 of RB-100/RB-110 to connect KONDO servos.
  - You can also use COM4 of both RB-110 and RB-100 "DM118D" model to do this.
  - COM4 of RB-100 "DM118A/B/C" models don't work in the following example.

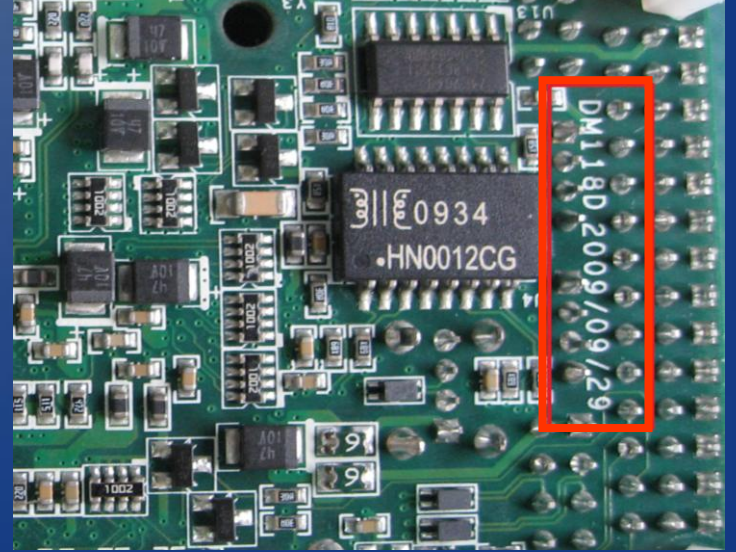

## **Preparing Connection Line**

 First, you need to prepare a (half-duplex) line for connecting KONDO servos.

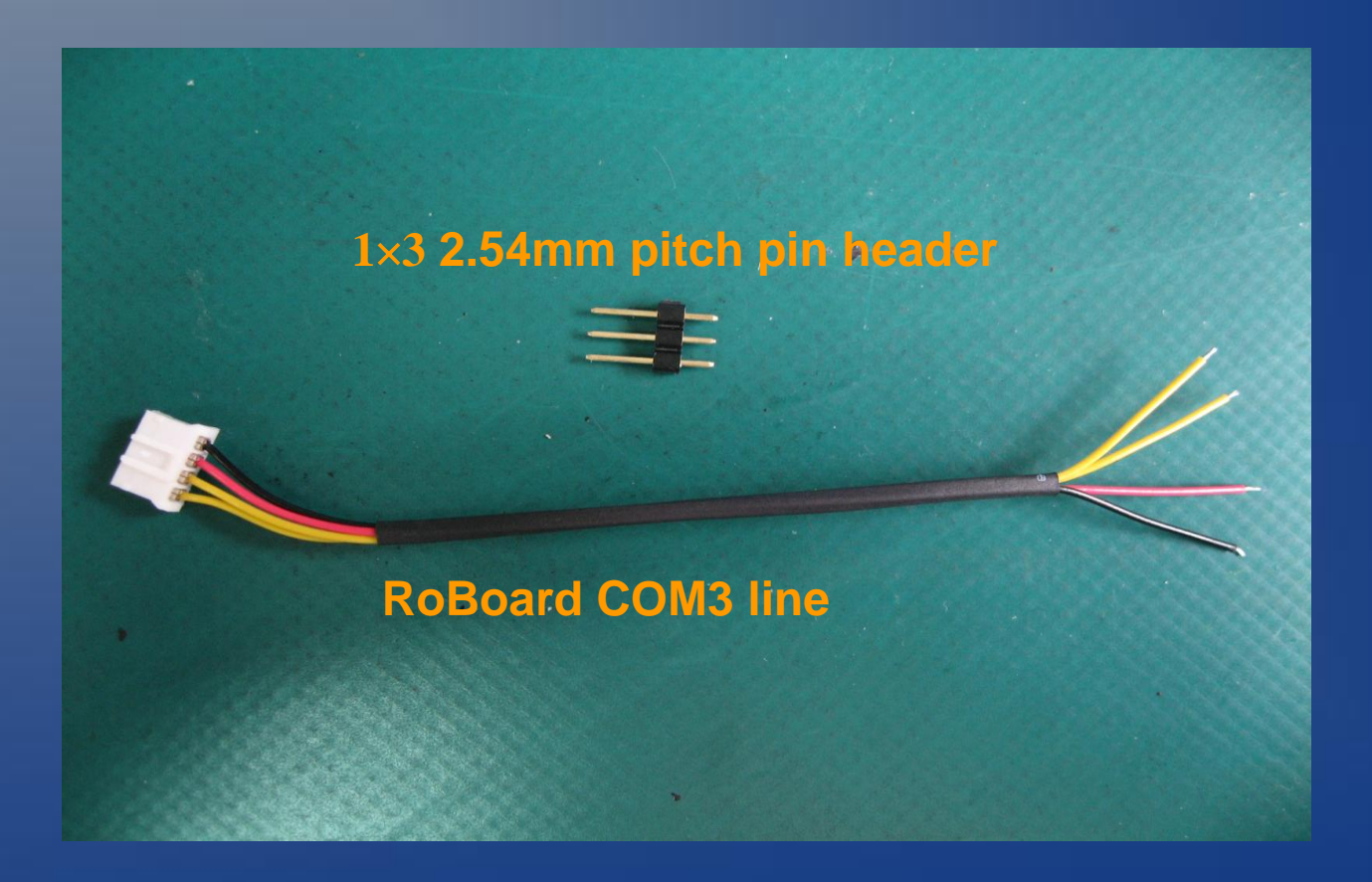

### **Preparing Connection Line**

#### Short the TXD/RXD pins (yellow lines)

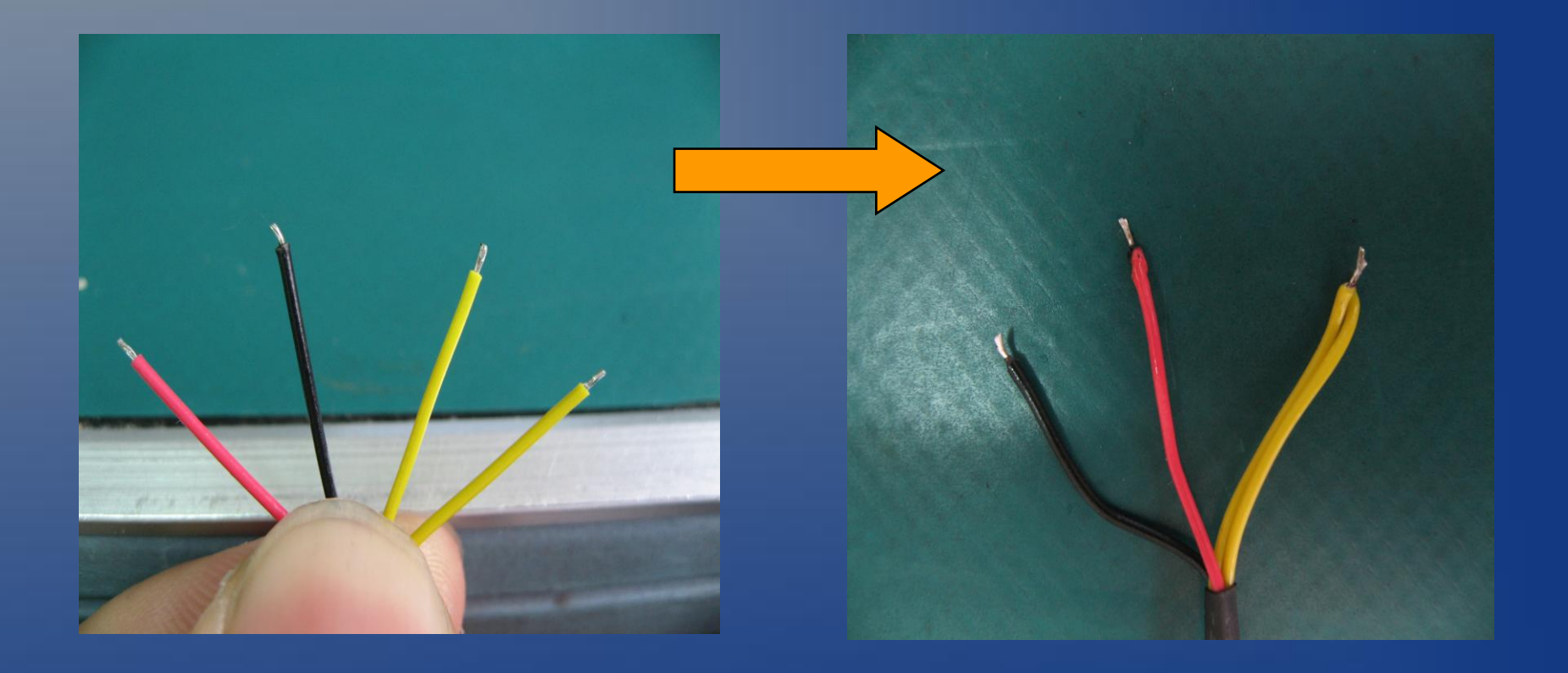

# Preparing Connection Line Solder the COM3 line and the 2.54mm pin header.

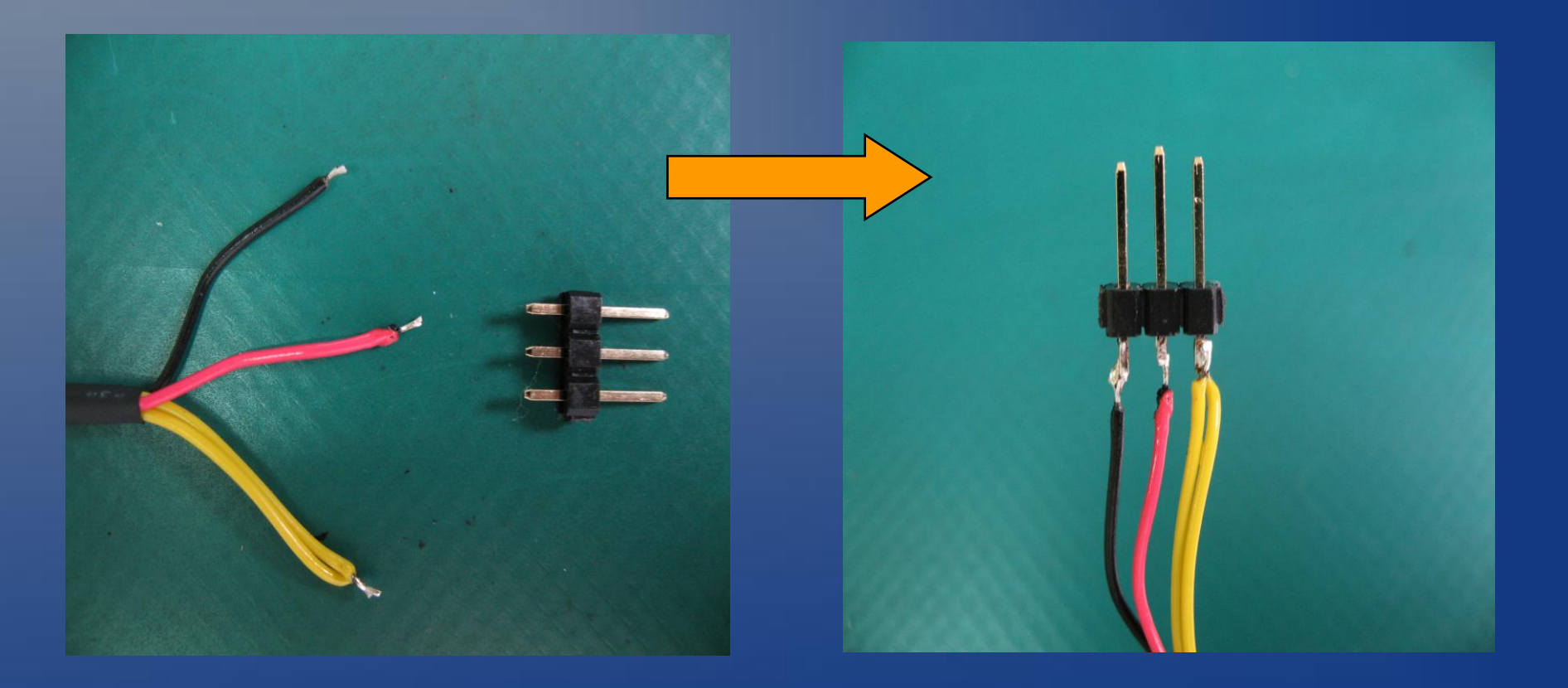

# Preparing Connection Line Shorten the Vxx pin (useful for hot-plugging KONDO servos).

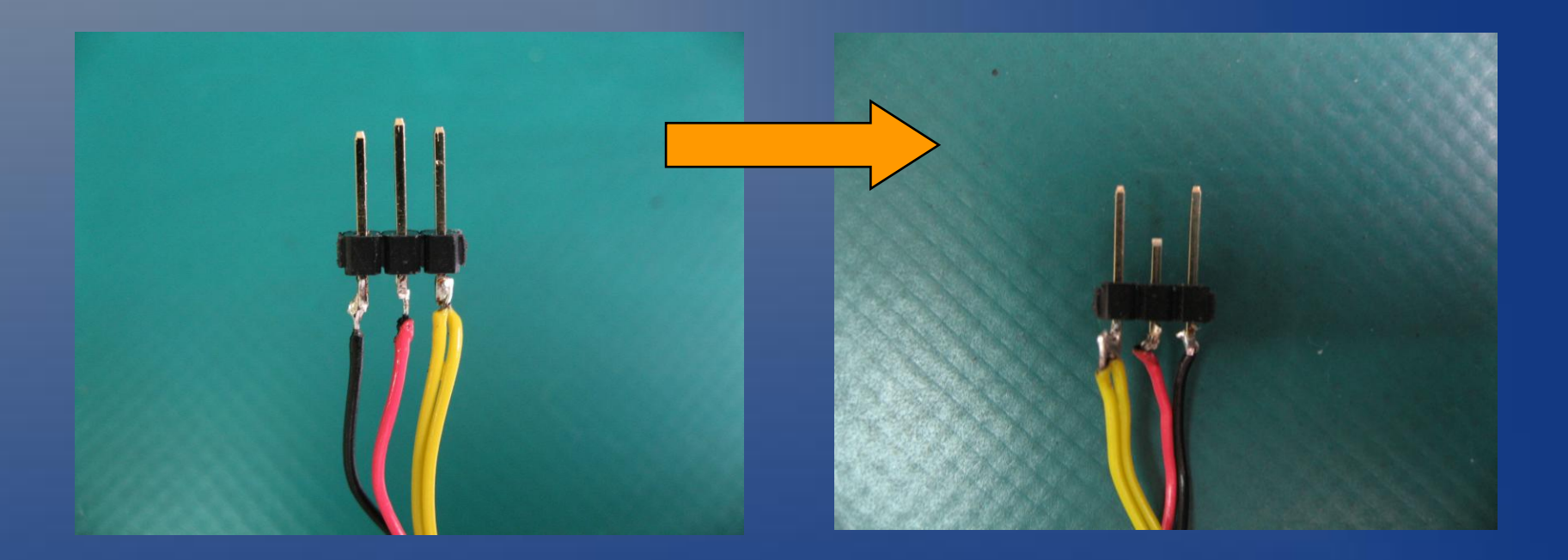

# Preparing Connection Line

#### Plug the connection line to RoBoard's COM3.

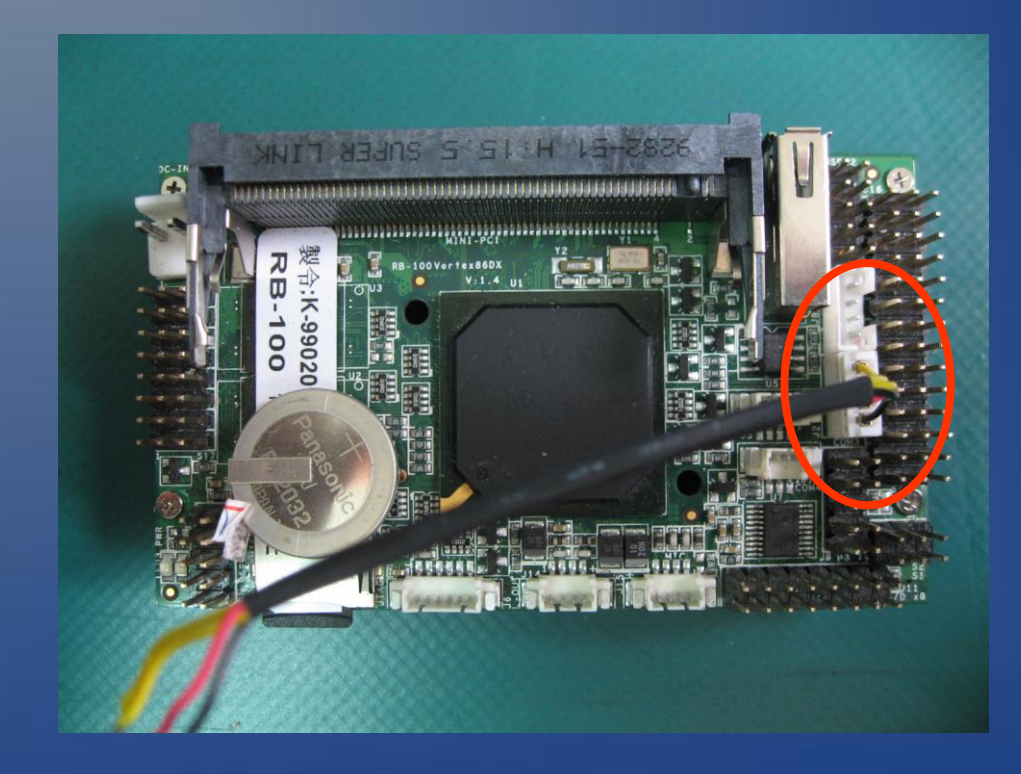

Change the KODNO KRS-4014 Parameters Download KONDO's servo manager "SerialManagerV1R2.zip" from :

http://kondo-robot.com/sys/archives/360

■ICS2.0シリアルマネージャー Ver1.2

ICS2.0シリアルマネージャー Ver1.2 2009年5月21日公開

ISC2.0用のシリアルマネージャー最新版です。 使用するには、インターフェースとして ICS-USBアダプターが必要です。 ファイルは圧縮ファイルで提供されており、シリアルマネージャーのソフトウェアとマニュアルが含まれます。

■ホームに戻ります。

### Unzip the "SerialManagerV1R2.zip" to RoBoard.

 Then double click the "SerialManagerV1R2.exe" to run the KODNO servo manager on RoBoard.

| SerialManager for l | CS2.0 V       | 1.2        | ×    |
|---------------------|---------------|------------|------|
| сомм                |               | OFF        | -    |
| ID                  | WRITE         | what numbe | er 💌 |
| MOVE                | 7500          | •          |      |
|                     | í I           | FREE       |      |
| ストレッチ               | 127           | •          |      |
| スピード                | 127           | •          |      |
| オフセット               | <             | 170 :      | >    |
| ストレッチ1              | 60            | •          | Þ    |
| 3E11<br>スピード1       | 127           | •          |      |
| ストレッチ2              | 30            | •          | F    |
| SE12<br>スピード2       | 127           | •          |      |
| ストレッチ3              | 15            | •          | Þ    |
| SET3<br>スピード3       | 127           | •          |      |
| バンチ                 | 1             | •          | F    |
| デッドバンド              | 2             | •          | F    |
| ダンビング               | O 1           | ۲          | 2    |
| プロテククション            | 250           | •          |      |
| リバース                | O ON          | -          | OFF  |
| PWM禁止               | $\bigcirc$ ON | ۲          | OFF  |
| リミッタ(ロ)             | 11500         | •          |      |
| リミッタ(R)             | 3500          | •          | F    |
| 😓 🏎 🖳               | 3             | - 🗁 🕨      |      |
|                     |               |            |      |

# Connect the KRS-4014 with the connection line (that you make in the previous steps)

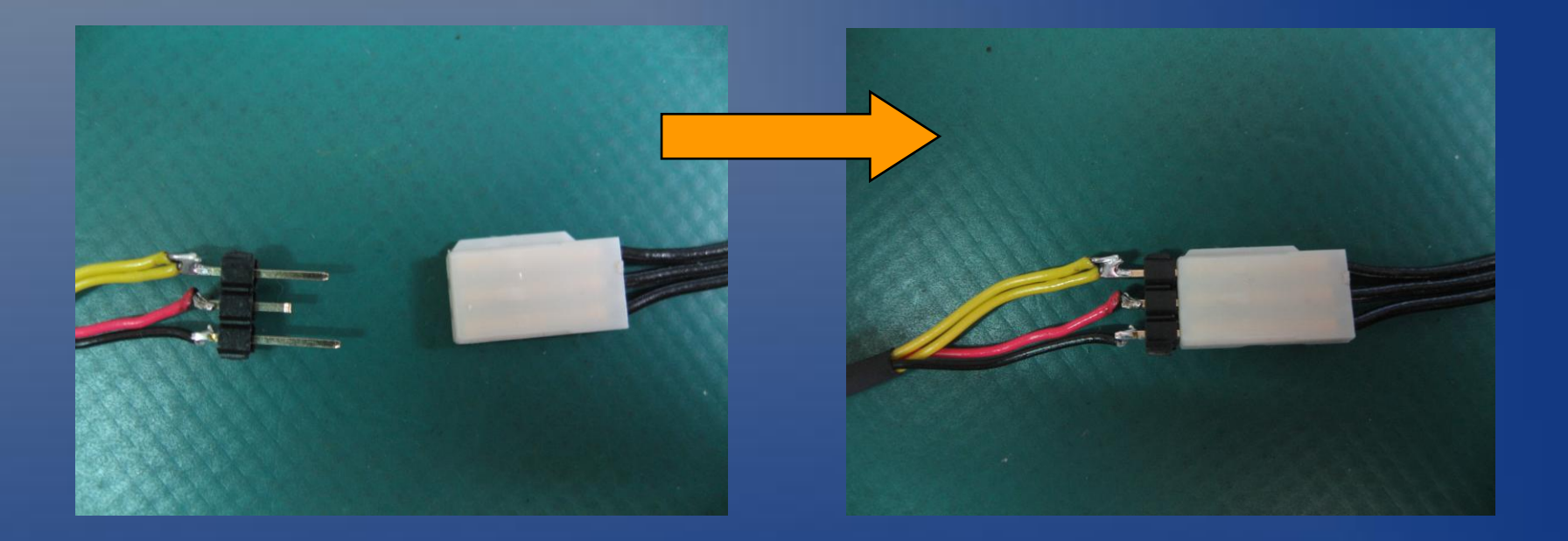

 In the servo manager, set COMM option to COM3.

 You shall see "COM3 OK" at the bottom.

| SerialManager for I | CS2.0 V       | 1.2 🗙 |
|---------------------|---------------|-------|
| СОММ                |               | COM3  |
| ID                  | WRITE         | 0     |
| MOVE                | 4990          |       |
|                     |               | FREE  |
| ストレッチ               | 60            |       |
| スピード                | 127           | • •   |
| オフセット               | <             | 154 > |
| ストレッチ1              | 60            |       |
| 321 スピード1           | 127           | •     |
| ストレッチ2              | 30            |       |
| SE12<br>スピード2       | 127           | • •   |
| ストレッチ3              | 15            |       |
| SE13<br>スピード3       | 127           |       |
| パンチ                 | 1             |       |
| デッドバンド              | 2             |       |
| ダンビング               | O 1           | © 2   |
| プロテククション            | 250           | • •   |
| リバース                | OON           | • OFF |
| PWM禁止               | $\bigcirc$ ON | OFF   |
| リミッタ(ロ)             | 11500         | • •   |
| リミッタ(R)             | 3500          |       |
| 🔜 😪 🖳               | ð             | 🗁 📲 💿 |
| СОМЗ ОК             |               |       |

# Select the ID of your servo.

In general, the default
 Id of KRS-4014 is 0.

| SerialManager for l | ICS2.0 V   | 1.2      | ×   |
|---------------------|------------|----------|-----|
| СОММ                |            | СОМЗ     | -   |
| ID                  | WRITE      | 0        | -   |
| MOVE                | 4990       | o<br>0   |     |
| ストレッチ               | 60         | 2        |     |
| スピード                | 127        | 4<br>5   |     |
| オフセット               | <          | 6<br>7   |     |
| ミニコ ストレッチ1          | 60         | 89       |     |
| 3211 スピード1          | 127        | 10<br>11 |     |
| SET2 ストレッチ2         | 2 30       | 12<br>13 |     |
| スピード2               | 127        | 14       |     |
| ストレッチG<br>SET3      | 3 15       | 16       |     |
| スピード3               | 127        | 19       |     |
| バンチ                 | 1          | 20       |     |
| デッドバンド              | 2          | 22       |     |
| ダンビング               | O 1        | 24       |     |
| ブロテククション            | 250        | 25       |     |
| リバース                | O ON       | 28       |     |
| PWM禁止               | O ON       | 30       |     |
| リミッタ(ロ)             | 11500      | <u> </u> |     |
| リミッタ(R)             | 3500       | •        | Þ   |
| 😓 😪 💺               | ₿ <b>₽</b> |          | 1 💿 |
| ID OK               |            |          |     |

### You shall see "ID OK" at the bottom

- If showing "ID NG", it means you select wrong ID.
- You may press the "WRITE" button to force to set your ID.

| SerialManager for I | ICS2.0 V      | 1.2   | ×  |
|---------------------|---------------|-------|----|
| СОММ                |               | СОМЗ  | -  |
| ID                  | WRITE         | 0     | ]  |
| MOVE                | 4990          |       | ۶Ì |
|                     |               | FREE  |    |
| ストレッチ               | 60            |       | ►  |
| スピード                | 127           | •     |    |
| オフセット               | <             | 154 > |    |
| ストレッチ1              | 60            |       | ١  |
| SETT<br>スピード1       | 127           |       | F  |
| ストレッチ2              | 30            | •     | F  |
| SET2<br>スピード2       | 127           |       | ١  |
| ストレッチG              | 15            |       | ١  |
| SE13<br>スピード3       | 127           |       | ١  |
| バンチ                 | 1             |       | ١  |
| デッドバンド              | 2             |       | F  |
| ダンピング               | O 1           | € 2   |    |
| プロテククション            | 250           | •     | ۶Ì |
| リバース                | O ON          | • OFF |    |
| PWM禁止               | $\bigcirc$ ON | OFF   |    |
| リミッタ(ロ)             | 11500         |       | ۶I |
| リミッタ(R)             | 3500          | •     | ۶Ì |
| <b></b> 😪 🖳         | 3             |       | וו |
| ID OK               |               |       | =  |

 Press "READ" button to read KRS-4014 servo parameters.

 You shall see "READ OK" at the bottom for successful connection.

| SerialManager for I | CS2.0 V       | 1.2 🔀  |
|---------------------|---------------|--------|
| СОММ                |               | СОМЗ 💽 |
| ID                  | WRITE         | 0 🔹    |
| MOVE                | 4990          |        |
|                     |               | FREE   |
| ストレッチ               | 60            |        |
| スピード                | 127           | •      |
| オフセット               | <             | 154 >  |
| ストレッチ1              | 60            |        |
| 3211 スピード1          | 127           | •      |
| ストレッチ2              | 30            |        |
| SE12<br>スピード2       | 127           |        |
| ストレッチ3              | 15            |        |
| SE13<br>スピード3       | 127           |        |
| バンチ                 | 1             |        |
| デッドバンド              | 2             |        |
| ダンピング               | O 1           | © 2    |
| プロテククション            | 250           | •      |
| リバース                | O ON          | OFF    |
| PWM禁止               | $\bigcirc$ ON | OFF    |
| リミッタ(ロ)             | 11500         | •      |
| リミッタ(R)             | 3500          |        |
| 😓 <b>66</b> 96      | <b>3</b>      |        |
| READ OK             |               |        |

 Change the servo parameters as you want.

- When you done, press
   "PROGRAM" to write the parameters back to KRS-4014.
  - You shall see "PROGRAM OK" at the bottom.

| SerialManager for ICS2.0 V1.2 |       |     |     | ×   |   |
|-------------------------------|-------|-----|-----|-----|---|
| COMM                          |       | CO  | M3  |     | - |
| ID                            | WRITE | 0   |     |     | - |
| MOVE                          | 4990  |     |     |     |   |
|                               |       | F   | REE |     |   |
| ストレッチ                         | 60    | ┛   |     |     |   |
| スピード                          | 127   | ◀   |     |     |   |
| オフセット                         | <     | 154 |     | >   |   |
| ストレッチ1                        | 127   | ◀   |     |     |   |
| SETT<br>スピード1                 | 127   |     |     |     |   |
| ストレッチ2                        | 127   | ┓   |     |     |   |
| SET2<br>スピード2                 | 127   | न   |     |     |   |
| ストレッチ3                        | 127   | नि  |     |     |   |
| SET3                          | 127   |     |     |     |   |
|                               | 10    |     |     |     |   |
|                               | E I   |     |     |     |   |
| ナットハント                        |       |     |     | ~ ~ |   |
| タンピンク                         |       |     |     | • 2 |   |
| プロテククション                      | 250   | ┛   |     |     |   |
| リバース                          | O ON  |     |     | OFF | - |
| PWM禁止                         | O ON  |     |     | OFF | - |
| リミッタ(ロ)                       | 11500 | ◀   |     |     |   |
| リミッタ(R)                       | 3500  |     |     |     |   |
| 😫 😪 🖳                         | \$    |     |     | • 📑 | 0 |
| PROGRAM OK                    |       |     |     |     |   |

### Press "QUIT" button to exit.

| SerialManager for | ICS2.0 V | /1.2  | × |
|-------------------|----------|-------|---|
| СОММ              |          | СОМЗ  | - |
| ID                | WRITE    | 0     | - |
| MOVE              | 4990     |       | Þ |
|                   |          | FREE  |   |
| ストレッチ             | 60       |       | ► |
| スピード              | 127      | •     |   |
| オフセット             | <        | 154 > |   |
| ストレッチ1            | 127      |       | F |
| 3511 スピード1        | 127      | •     | ► |
| ストレッチ2            | 2 127    |       |   |
| SE12<br>スピード2     | 127      | •     |   |
| ストレッチ3            | 8 127    | •     |   |
| 3E13<br>スピード3     | 127      | •     |   |
| バンチ               | 10       | •     | ► |
| デッドバンド            | 5        |       |   |
| ダンビング             | O 1      | • 2   |   |
| プロテククション          | 250      |       |   |
| リバース              | O ON     | OFF   |   |
| PWM禁止             | O ON     | OFF   |   |
| リミッタ(ロ)           | 11500    | •     |   |
| リミッタ(R)           | 3500     |       |   |
| 😓 😪 🕼             | <b>3</b> | ┌┐ ▶🖪 |   |
| PROGRAM OK        |          |       |   |

# Change the KODNO KRS-786/788/4024 Parameters

#### Download KONDO KRS-78X/4024 servo manager "SVM2346R.EXE" from :

http://kondo-robot.com/sys/archives/148

サーボマネージャーfor2346REDVersion

KRS-784ICS,786ICS,788HV,2350HVもこちらのソフトウェアをご使用ください。 REDVersion専用版です。KRS-2346RED、KRS-2350REDをはじめとするレッドバージョンの機種には、こちら のソフトウェアをご使用ください。 RED Version以外では、ご使用いただけません。 接続するために、KOPROPO製品のNo.01106「ICS-USBアダプター」が別途必要です。 マニュアル(PDF)

■ホームに戻ります。

 Double click the EXE to Install the servo manager on RoBoard.

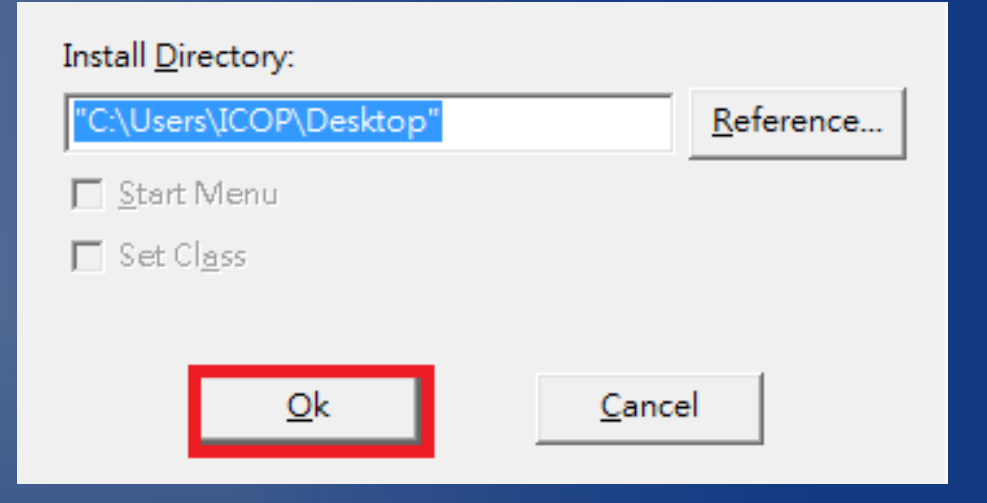

# • Launch the servo manager.

| 📕 ServoManagerR Veri | 1.3                 |                                     |
|----------------------|---------------------|-------------------------------------|
| Parameter            |                     | Explanation                         |
| [SET1] PulseStretch  | 01 02 03 04 05      |                                     |
| Speed                | ◎1 ◎2 ◎3            |                                     |
| [SET2] PulseStretch  | ○1 ○2 ○3 ○4 ⊙5      | KO 22020                            |
| Speed                | 01 02 03            | DIGITAL PROPORTIONAL SYSTEM         |
| [SET3] PulseStretch  | 01 02 03 04 05      |                                     |
| Speed                | ◎1 ◎2 ◎3            | Servollanager                       |
| Punch                | $\langle 1 \rangle$ | 【CommPort】<br>「ションのシルフルポート番号を設定します」 |
| DeadBandWidth        | 0102030405          |                                     |
| Damping              | O 1 O 2             | Property                            |
| Reverse              | O ON OFF            | PortNumber                          |
| PulseOperationTimer  |                     | Language 💽 Japanese 🔿 English       |
| ProtectionTimer      | < 10 >              | Tracking ⓒ OFF C ON                 |
| LeftLimit            | < 70 >              |                                     |
| RightLimit           | < 70 >              |                                     |
|                      |                     |                                     |
| Setting              | File                |                                     |
| Read Progra          | am Load Save        |                                     |
| Reset                | Exit                |                                     |
|                      |                     |                                     |

### Connect the KRS-78X (or KRS-4024) with the connection line (that you make in the previous steps)

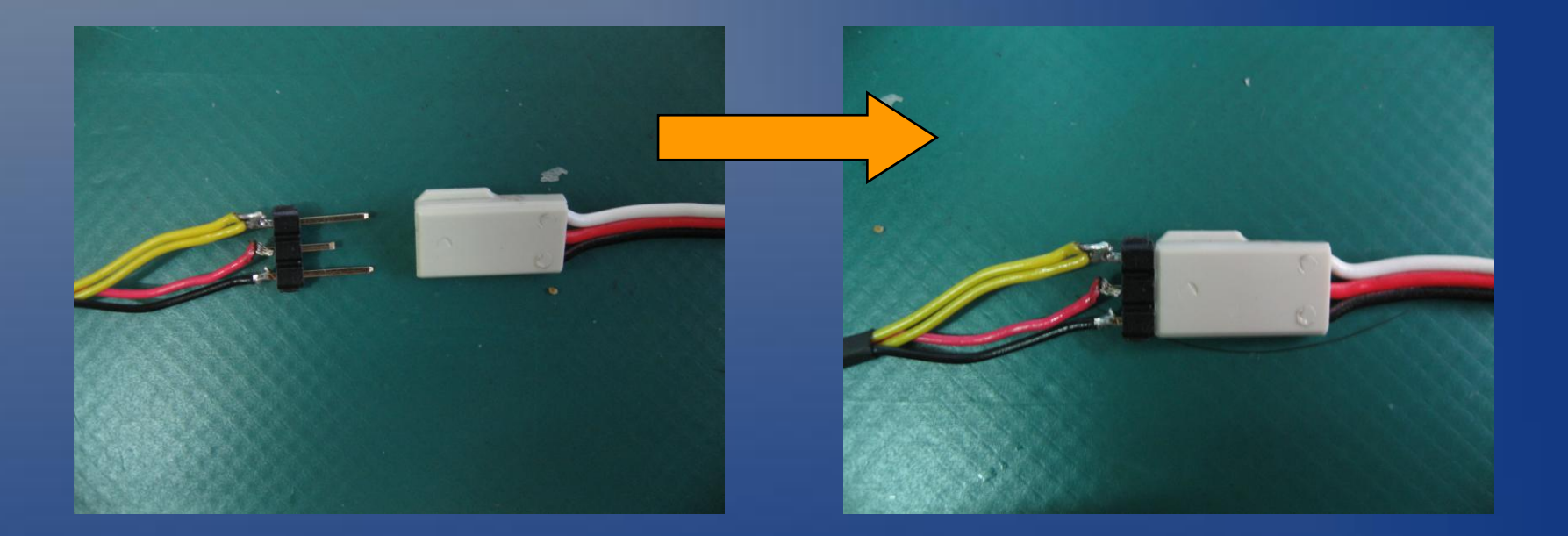

### Set PortNumber as COM3

| 📕 ServoManagerR Ver1 | .3          |       |                               |
|----------------------|-------------|-------|-------------------------------|
| Parameter            |             |       | Explanation                   |
| [SET1] PulseStretch  | 01 02 03 04 | 4 👁 5 |                               |
| Speed                | 01 02 03    |       |                               |
| [SET2] PulseStretch  | 01 02 03 04 | 4 🖲 5 | KO 23020                      |
| Speed                | 010203      |       | DIGITAL PROPORTIONAL SYSTEM   |
| [SET3] PulseStretch  | 01 02 03 04 | 4 🖲 5 |                               |
| Speed                | 010203      |       | Servolianager                 |
| Punch                |             |       | [Language]<br>Set Language    |
| DeadBandWidth        | 01 02 03 04 | 4 O 5 |                               |
| Damping              | O 1 O 2     |       | Property                      |
| Reverse              | O ON OFF    |       | PortNumber COM3 🔻             |
| PulseOperationTimer  | ① 1 ① 2 ① 3 |       | Language C Japanese 💿 English |
| ProtectionTimer      | < 10 >      |       | Tracking ⓒ OFF O ON           |
| LeftLimit            | < 70 >      |       |                               |
| RightLimit           | < 70 >      |       |                               |
|                      |             |       |                               |
| Setting              | File        |       |                               |
| Read Progra          | m Load      | Save  |                               |
| Reset                | Exit        |       |                               |

### Press "Read" button.

| 📕 ServoManagerR Veri | 1.3            |                                 |
|----------------------|----------------|---------------------------------|
| Parameter            |                | Explanation                     |
| [SET1] PulseStretch  | 01 02 03 04 05 |                                 |
| Speed                | 01 02 03       |                                 |
| [SET2] PulseStretch  | C1 C2 C3 C4 ©5 | KO 77070.                       |
| Speed                | ○1 ○2 ⊙3       | DIGITAL PROPORTIONAL SYSTEM     |
| [SET3] PulseStretch  | 01 02 03 04 05 |                                 |
| Speed                | ○1 ○2 ⊙3       | ServoManager                    |
| Punch                | <u>&lt;</u> 1  | [Read]<br>Bead Data from Target |
| DeadBandWidth        | 01 02 03 04 05 |                                 |
| Damping              | O 1 O 2        | Property                        |
| Reverse              | C ON © OFF     | PortNumber COM3 💌               |
| PulseOperationTimer  |                | Language O Japanese 💿 English   |
| ProtectionTimer      | < 10 >         | Tracking 💿 OFF 🔿 ON             |
| LeftLimit            | < 70 >         |                                 |
| RightLimit           | < 70 >         |                                 |
|                      |                |                                 |
| Setting              | File           |                                 |
| Read Progra          | m Load Save    |                                 |
|                      |                |                                 |

- Change the servo parameters as you want.
- When you done, press
   "PROGRAM" to write
   the parameters back to
   KONDO servo.

| 📓 ServoManagerR Ver1                   | 1.3                                |                                        |
|----------------------------------------|------------------------------------|----------------------------------------|
| Parameter                              |                                    | Explanation                            |
| [SET1] PulseStretch<br>Speed           | 01 02 03 04 05<br>01 02 03         |                                        |
| [SET2] PulseStretch<br>Speed           | C1 C2 C3 C4 ©5<br>C1 C2 ©3         | KOPROPO SUBJECT AL PROPORTIONAL SYSTEM |
| [SET3] PulseStretch<br>Speed           | O 1 O 2 O 3 O 4 O 5<br>O 1 O 2 O 3 | Servollanager                          |
| Punch<br>DeadBandWidth                 |                                    | [Program]<br>Save Data to target       |
| Damping<br>Reverse                     | C 1 € 2<br>C ON € OFF              | Property<br>PortNumber COM3            |
| PulseOperationTimer<br>ProtectionTimer |                                    | Language O Japanese O English          |
| LeftLimit                              |                                    |                                        |
| RightLimit                             | <  50 >                            |                                        |
| Setting<br>Read Progra                 | File Load Save Exit                |                                        |

### • Press "Exit" to quit.

| 📕 ServoManagerR Ver1 | .3             |                                  |
|----------------------|----------------|----------------------------------|
| Parameter            |                | Explanation                      |
| [SET1] PulseStretch  | 01 02 03 04 05 |                                  |
| Speed                | 010203         |                                  |
| [SET2] PulseStretch  | ○1 ○2 ○3 ○4 ⊙5 | KO 77070.                        |
| Speed                | 01 02 03       | DIGITAL PROPORTIONAL SYSTEM      |
| [SET3] PulseStretch  | 0102030405     |                                  |
| Speed                | ○1 ○2 ⊙3       | Servollanager                    |
| Punch                |                | [Program]<br>Save Data to target |
| DeadBandWidth        | 01 02 03 04 05 |                                  |
| Damping              | 01 02          | Property                         |
| Reverse              | C ON C OFF     | PortNumber COM3                  |
| PulseOperationTimer  | 01 02 03       | Language C Japanese 💿 English    |
| ProtectionTimer      |                | Tracking © OFF O ON              |
| LeftLimit            | < 50 >         |                                  |
| RightLimit           | < 50 >         |                                  |
|                      |                |                                  |
| Setting              | File           |                                  |
| Read                 | m) Load Save   |                                  |
| Reset                | Exit           |                                  |

# **Thank You**

tech@roboard.com